#### **PC Club General Meeting**

## April 10, 2018

### Windows 10: Creators Edition Spring Update

### Determine what version of the OS you presently have –

- Click Start Settings System About. You're current if it says 1709. If there's an update waiting – you'll see a notification. To ensure your PC is ready, check for updates now.
- 2. Click Start again Settings Update and Security Windows Update Check for updates.

#### What to expect –

- 1. Microsoft notification that Spring Update has been downloaded.
- 2. Asks if OK to install
- 3. Allows you option to refuse and select an appropriate time
- How to prepare <u>https://www.cnet.com/how-to/5-tips-to-prepare-your-pc-for-windows-10-spring-creators-update/</u>
  - 1. Back-up files and photos
  - 2. Consider a complete system back-up
  - 3. Free up space if needed
  - 4. Disconnect peripherals
  - 5. Disable internet security software

# What are the features and benefits –

- 1. More Secure
- 2. More Stable
- 3. Increased Productivity
- 4. Increased Performance